Hà Nội, ngày tháng 6 năm 2025

### HƯỚNG DẪN ĐĂNG KÝ NỘP HỎ SƠ TUYỀN SINH TRỰC TUYẾN

### I. ĐĂNG KÝ NỘP HỒ SƠ TUYỂN SINH TRÊN MÁY TÍNH

#### 1. Tạo tài khoản và đăng nhập

#### 1.1. Tạo tài khoản

- Bước 1: Thí sinh truy cập cổng tuyển sinh tên miền "tuyensinh.bachmai.edu.vn" hoặc click vào đường dẫn: <u>https://tuyensinh.bachmai.edu.vn</u>
- ✓ Bước 2: Thí sinh chọn Đăng nhập và đăng ký tài khoản

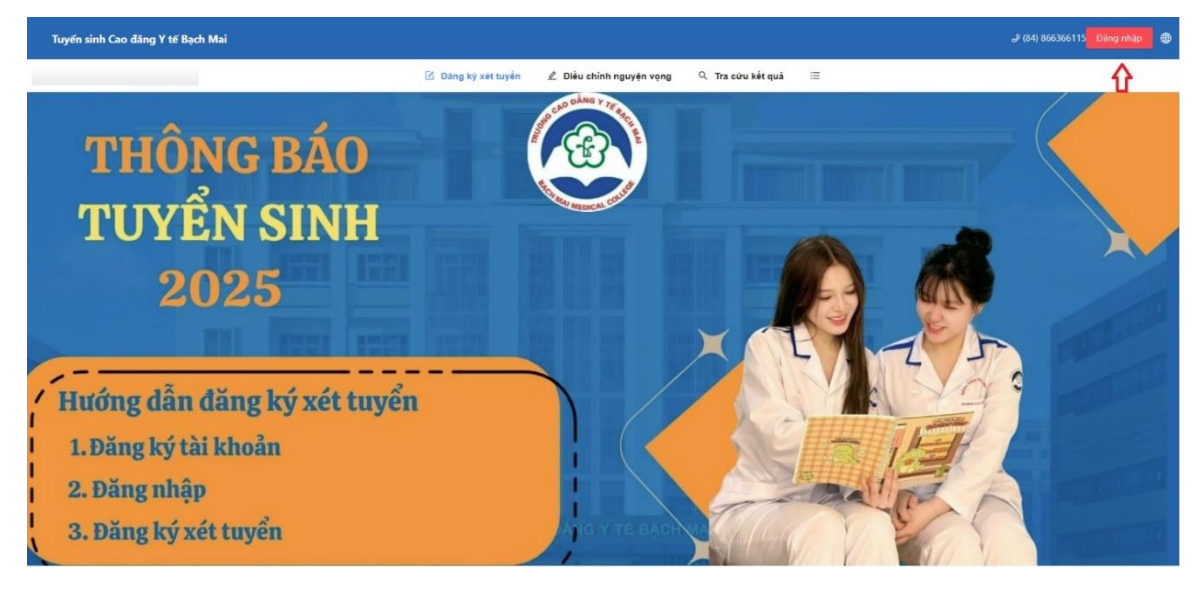

✓ Bước 3: Click Đăng ký ngay và nhập thông tin hiển thị trên màn hình

| Đăng ký                             |
|-------------------------------------|
| 🞗 Nhập họ và tên                    |
| Nhập số điện thoại                  |
| Nhập số CMND/CCCD                   |
| 🗹 Nhập email                        |
| 🖨 Nhập mật khẩu 🛛 🖉                 |
| 🖨 Nhập lại mật khẩu 🖉               |
| Đăng ký                             |
| Bạn đã có tài khoản? Đăng nhập ngay |
|                                     |

✓ Bước 4: Đăng ký.

#### 1.2. Đăng nhập.

- ✓ Bước 1: Nhập thông tin CMND/CCCD và Mật khẩu
- ✓ Bước 2: Click Đăng nhập

### Lưu ý: tên đăng nhập là số CCCD

2. Đăng ký xét tuyển

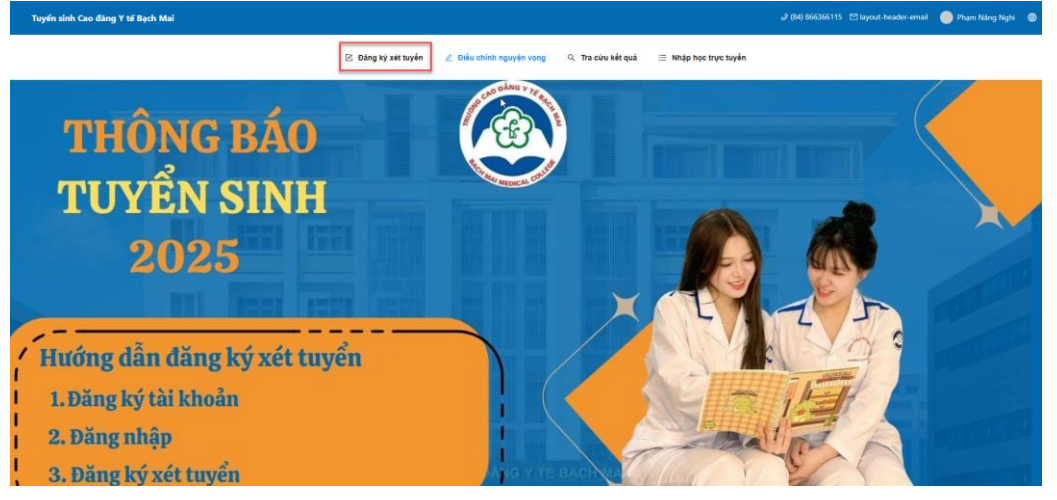

Xét điểm thi tốt nghiệp ăng ký-ngày kết ti

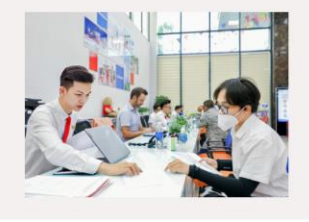

# ្រ្មែ<sub>ក្បែ</sub>Đăng ký xét tuyến

✓ Bước 1: Click chọn

Đăng ký xét tuyển

✓ Bước 2: Chọn phương án tuyển sinh và Click

Xét điểm học bạ THPT 2025 Ngày đáng ký-ngày kết thúc:

- Bước 3: Điền các thông tin vào "Phiếu đăng ký xét tuyển"
  - 1. Khai báo thông tin cá nhân
  - 2. Đăng ký nguyện vọng xét tuyển

Thí sinh chọn thứ tự nguyện vọng, ngành xét tuyển, tổng hợp, đăng ký học

- chất lượng cao (không bắt buộc)
  - 3. Nhập điểm học bạ THPT
  - 4. Nhập hạnh kiểm THPT
  - 5. Thông tin chuyển khoản
  - Thí sinh quét QR hoặc chuyển khoản dưới thông tin sau:

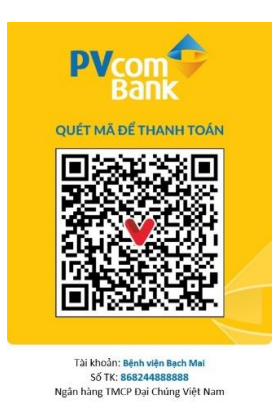

# Lưu ý: (Nội dung nộp tiền ghi rõ: "Nội dung nộp tiền ghi rõ: "Lệ phí tuyển sinh - Họ và tên thí sinh - Ngày tháng năm sinh")

- 6. Đăng ký hồ sơ thí sinh
  - Dể cập nhật được hồ sơ giấy tờ thí sinh thực hiện các bước sau:

Bước 1: Di chuyển sang cột "Thao tác" click Bước 2: Chọn tệp cần đính kèm Bước 3: Click Open

Bước 4: Click

# 3. Điều chỉnh nguyện vọng tuyển sinh

Thí sinh được phép điều chỉnh nguyện vọng trước khi cán bộ thu hồ sơ xác nhận nộp hồ sơ đã nộp.

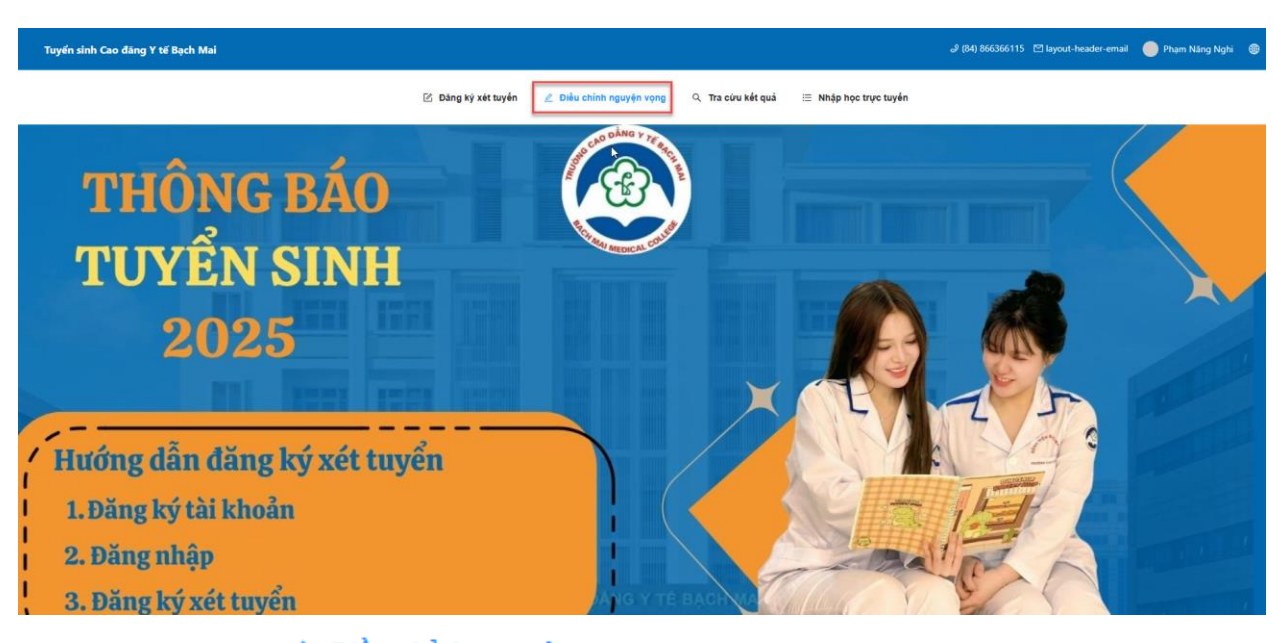

Bước 1: Click *Piều chỉnh nguyện vọng* 

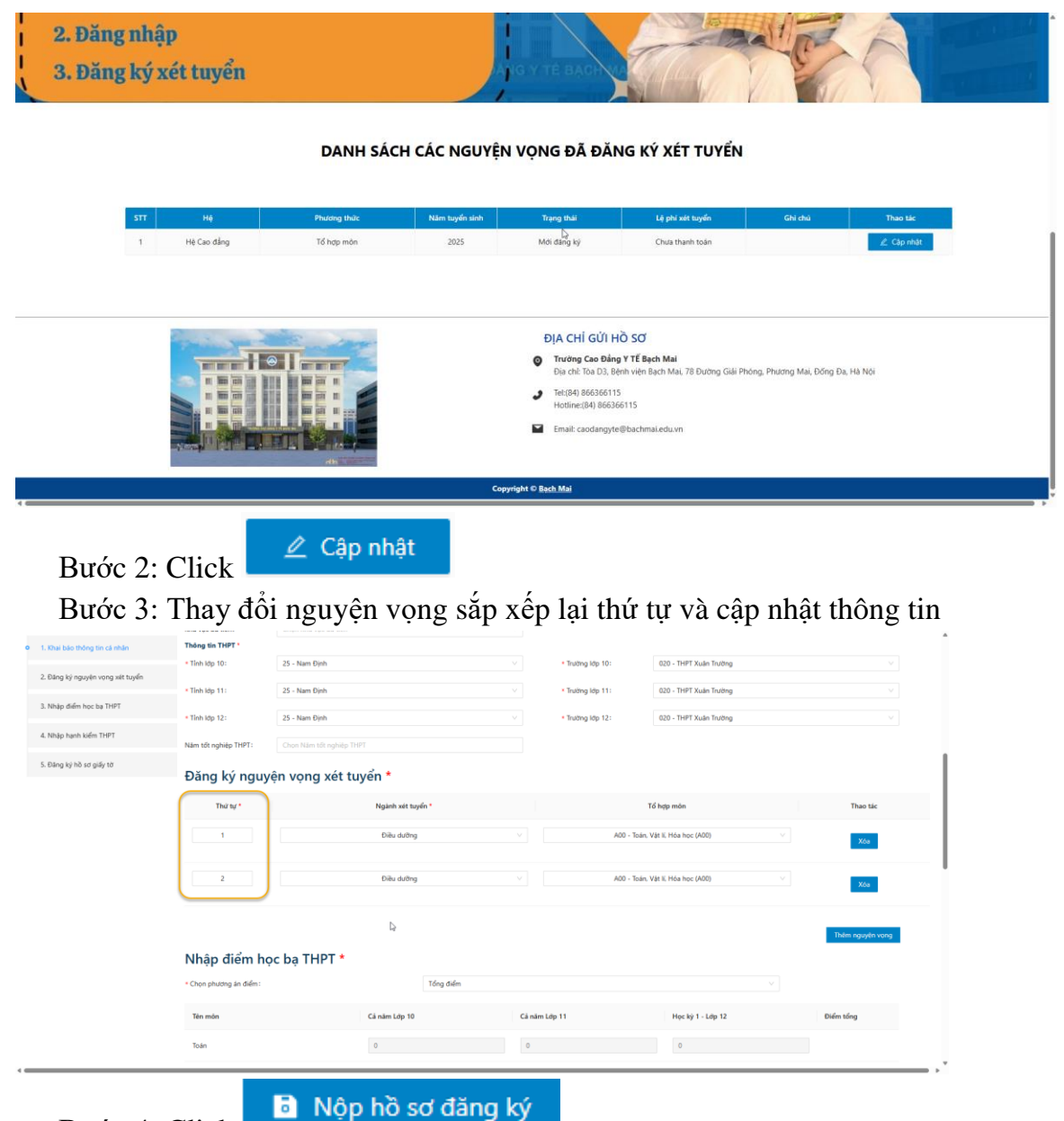

Bước 4: Click

4. Tra cứu hồ sơ tuyển sinh

Thí sinh phải theo dõi, tra cứu tình trạng hồ sơ sau khi hoàn thành nộp hồ sơ. Hồ sơ chỉ hợp lệ khi đã được Hội đồng tuyển sinh xác nhận. Các trường hợp chưa đủ hồ sơ thí sinh bắt buộc phải cập nhật theo yêu cầu.

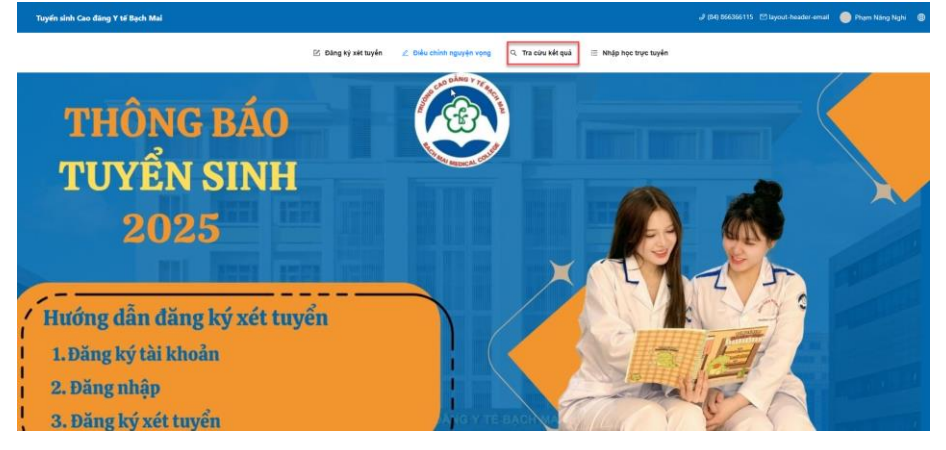

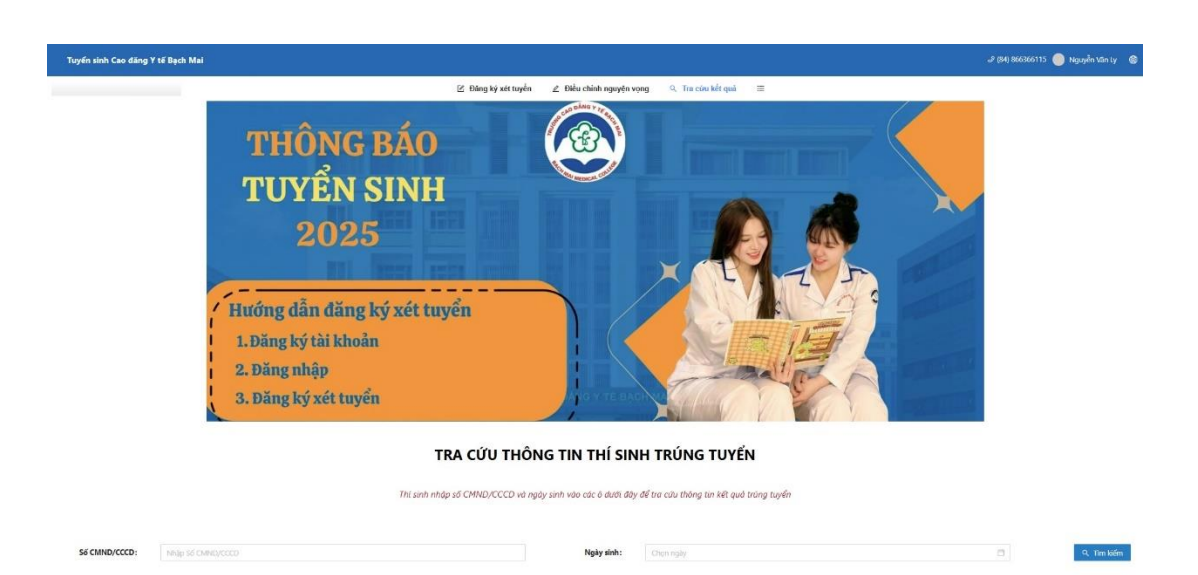

# Q Tra cứu kết quả

- Bước 1: Click
- Bước 2: Nhập thông tin số CMND/CCCD và Ngày sinh

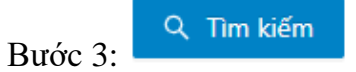

# II.ĐĂNG KÝ NỘP HỎ SƠ XÉT TUYỂN TRÊN ĐIỆN THOẠI

#### 1. Tạo tài khoản và đăng nhập

#### 1.1. Tạo tài khoản

 Bước 1: Thí sinh đăng nhập cổng tuyển sinh truy cập vào tên miền "tuyensinh.bachmai.edu.vn" hoặc click vào đường dẫn:

https://tuyensinh.bachmai.edu.vn

✓ Bước 2: Sinh viên chọn Đăng nhập và đăng ký tài khoản

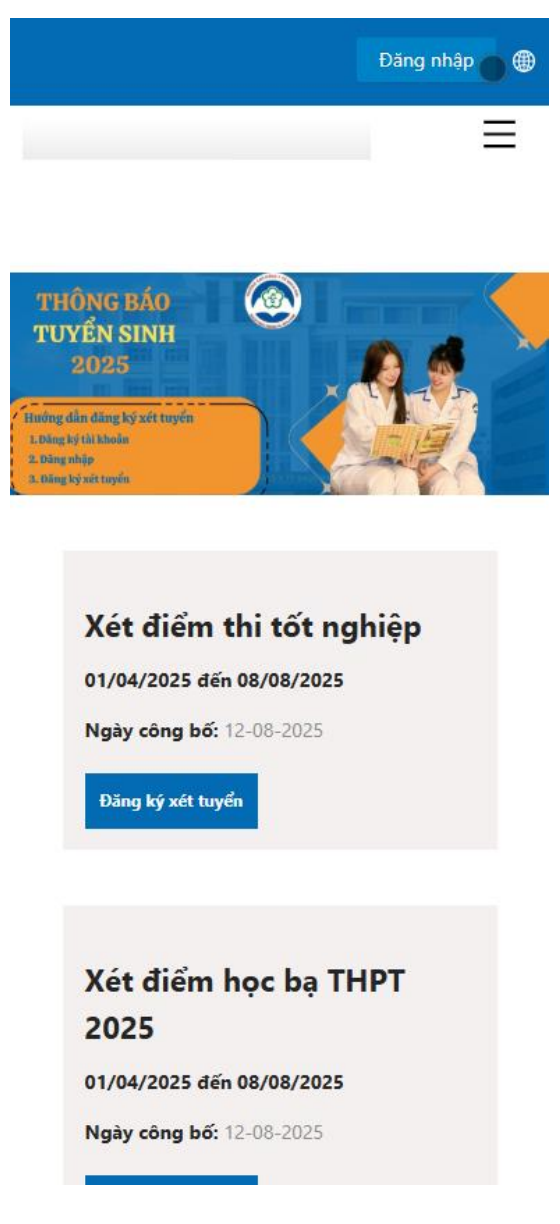

| Đăng nhập 🔓                                                                   |  |
|-------------------------------------------------------------------------------|--|
| Đăng nhập 🔓                                                                   |  |
| Đăng nhập 🔓                                                                   |  |
| Đăng nhập 🔓                                                                   |  |
| R Nhập số CMND/CCCD                                                           |  |
|                                                                               |  |
| A Nhập mật khẩu                                                               |  |
|                                                                               |  |
| Tôi không phải là người<br>máy reCAPTCHA<br>Bảo mặr - Điều khoản              |  |
| Duy trì đăng nhập                                                             |  |
|                                                                               |  |
| Đàng nhập<br>Quên mật khẩu?                                                   |  |
| Bạn chưa có tài khoản? Đăng ký ngay                                           |  |
|                                                                               |  |
| Phản mêm Quân lý tuyên sinh - Phát thên bởi công<br>công nghệ <b>Thiện An</b> |  |
|                                                                               |  |

✓ Bước 3: Click Đăng ký ngay

và nhập thông tin hiển thị trên màn hình

✓ Bước 4: Đăng ký.

#### 1.2. Đăng nhập.

- ✓ Bước 1: Nhập thông tin CMND/CCCD và Mật khẩu
  - Đăng nhập

Lưu ý: tên đăng nhập là số CCCD

✓ Bước 2: Click

### 2. Đăng ký xét tuyển

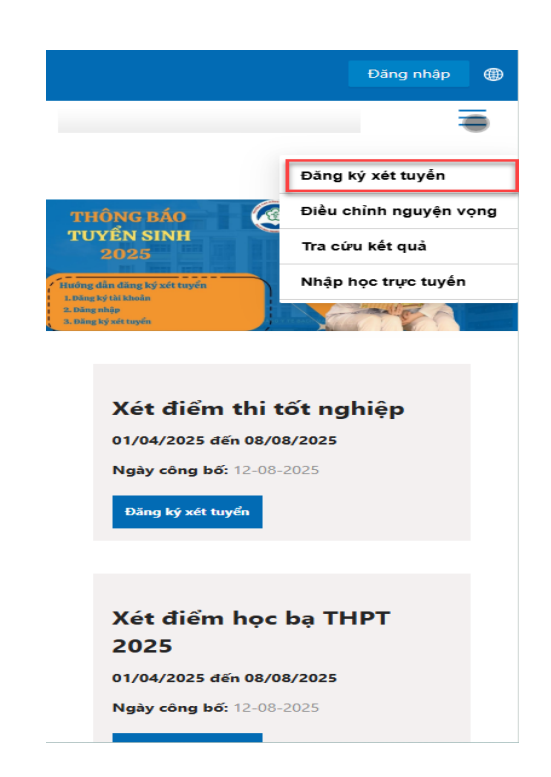

# ្រ្មែ<sub>ក្រែ</sub>Đăng ký xét tuyến

✓ Bước 1: Click chọn

Đăng ký xét tuyển

- ✓ Bước 2: Chọn phương án tuyển sinh và Click
  ✓ Bước 3: Điểm các thông tin vào "Phiếu đăng ký xét tuyển"
  - 1. Khai báo thông tin cá nhân
  - 2. Đăng ký nguyện vọn xét tuyển
    - Thí sinh chọn thứ tự nguyện vọng, ngành xét tuyển, tổng hợp, ĐK học chất lượng cao (không bắt buộc)
  - 3. Nhập điểm học bạ THPT
  - 4. Nhập hạnh kiểm THPT
  - 5. Thông tin chuyển khoản
    - Thí sinh quét QR hoặc chuyển khoản dưới thông tin sau:

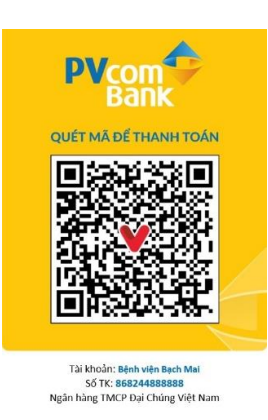

Lưu ý: (Nội dung nộp tiền ghi rõ: "Lệ phí tuyển sinh - Họ và tên thí sinh - Ngày tháng năm sinh")

- 6. Đăng ký hồ sơ thí sinh
  - Để cập nhật được hồ sơ giấy thờ thí sinh thực hiển các bước sau: Bước 1: Di chuyển nhấp vào từng loại giấy tờ
    - Bước 2: Click Chọn tệp để tải lên
    - Bước 3: Chọn thư mục

Nộp hồ sơ đăng ký

Bước 4: Click

3. Điều chỉnh nguyện vọng tuyển sinh

Thí sinh được phép điều chỉnh nguyện vọng trước khi cán bộ thu hồ sơ xác nhận nộp hồ sơ đã nộp.

|               | THU<br>TUY<br>Hung d<br>Lobing k<br>J. Itang k              | ÔNG BÁO<br>TÊN SINH<br>2025<br>In địng ký xết tuyến<br>Hui khoác<br>việ<br>yat ngắn             | Đảng<br>Điều<br>Tra c<br>Nhật | g ký xét tuyển<br>chỉnh nguyện vợ<br>từu kết quả<br>c học trực tuyến | ang |
|---------------|-------------------------------------------------------------|-------------------------------------------------------------------------------------------------|-------------------------------|----------------------------------------------------------------------|-----|
|               | THE<br>TUY<br>Litting &<br>J. Ding &<br>J. Ding &           | ÔNG BÁO<br>TÊN SINH<br>2025<br>In ding ký stet myšn<br>viti kolas<br>vite<br>nip<br>y stet myšn | Đăng<br>Điều<br>Tra c<br>Nhậ  | g ký xét tuyến<br>chỉnh nguyện vợ<br>tứu kết quả<br>b học trực tuyến | eng |
|               | THU<br>TUY<br>Hung d<br>L Ding k<br>2. Ding k               | ÔNG BÁO<br>(ÊN SINH<br>2025)<br>In đìng ký xết tuyến<br>Vititude<br>tuỳ<br>giết tuyến           | Điều<br>Tra c<br>Nhật         | chỉnh nguyện vợ<br>tứu kết quả<br>b học trực tuyến                   | ong |
|               | Litting d<br>Litting d<br>2. Using k<br>3. Using k          | 2025<br>An dâng ký xết tuyến<br>9 thi khoản<br>hập<br>ý xét tuyến                               | Tra c                         | tứu kết quả<br>b học trực tuyến                                      |     |
|               | Harding al.<br>1. Using its<br>2. Using its<br>3. Using its | ần đăng ký xét tuyển<br>ý tải khoản<br>hập<br>ý xét tuyển                                       | Nhập                          | o học trực tuyến                                                     |     |
|               | 2. Using It<br>3. Diling b                                  | ngp<br>rý xét tuyển                                                                             | A CONTRACTOR                  |                                                                      |     |
|               |                                                             |                                                                                                 |                               |                                                                      |     |
|               | Nar                                                         | > Học Bạ Tł                                                                                     | НРТ                           |                                                                      |     |
|               |                                                             | > Tổ hơp m                                                                                      | lôn                           |                                                                      |     |
|               |                                                             |                                                                                                 |                               |                                                                      |     |
|               |                                                             |                                                                                                 |                               |                                                                      |     |
|               |                                                             |                                                                                                 | -                             |                                                                      |     |
|               |                                                             | Сору                                                                                            | yright © <u>Bạch</u>          | Mai                                                                  |     |
| Bước 1: Click | 🖉 Điều ch                                                   | iỉnh ngu                                                                                        | yện vọ                        | ng                                                                   |     |
|               |                                                             |                                                                                                 |                               |                                                                      |     |

Bước 2: Chọn phương án xét tuyển và click Bước 3: Thay đổi nguyện vọng sắp xếp lại thứ tự và cập nhật thông tin

|     | Phạn                             | n Long   🏾 🏾 🏾 🏾 🏾 |
|-----|----------------------------------|--------------------|
|     |                                  | Ξ                  |
|     |                                  |                    |
|     | Thứ tự*                          |                    |
|     | 1                                |                    |
|     | Ngành xét tuyển*:                |                    |
|     | Điều dưỡng                       | $\vee$             |
|     | Tổ hợp môn*                      |                    |
|     | Chọn tổ hợp môn                  | ~                  |
|     |                                  | Xóa                |
|     | Thứ tự*                          |                    |
|     | 2                                |                    |
|     | Ngành xét tuyển*:                |                    |
|     | Kỹ thuật Hình ảnh Y học          | $\vee$             |
|     | Tổ hợp môn*                      |                    |
|     | HB02 - Toán, Văn, Hóa học (HB02) | $\vee$             |
| D N | ôp hồ sơ đăng ký                 |                    |

## 4. Tra cứu thông tin tuyển sinh

Thí sinh phải theo dõi, tra cứu tình trạng hồ sơ sau khi hoàn thành nộp hồ sơ. Hồ sơ chỉ hợp lệ khi đã được Hội đồng tuyển sinh xác nhận. Các trường hợp chưa đủ hồ sơ thí sinh bắt buộc phải cập nhật theo yêu cầu.

|                                                                                                    | Phạm Long                                                       |
|----------------------------------------------------------------------------------------------------|-----------------------------------------------------------------|
|                                                                                                    | =                                                               |
|                                                                                                    | Đăng ký xét tuyển                                               |
| TRA CỨU                                                                                               | J Điều chỉnh nguyện vọn                                         |
| THÍ SIN                                                                                               | Tra cứu kết quả                                                 |
| TUYỂN H                                                                                               | Nhập học trực tuyến                                             |
| CHÍN                                                                                                  | IH QUY                                                          |
| Thí sinh nhập số C№<br>vào các ô dưới đây                                                             | 1ND/CCCD và ngày sinh<br>để tra cứu thông tin kết               |
| Thí sinh nhập số CN<br>vào các ô dưới đây<br>quả tr<br>Số CMND/CCCD                                   | 1ND/CCCD và ngày sinh<br>để tra cứu thông tin kết<br>rúng tuyển |
| Thí sinh nhập số CN<br>vào các ô dưới đây<br>quả tr<br><b>Số CMND/CCCD</b><br>Nhập Số CMND/CCCD       | 1ND/CCCD và ngày sinh<br>để tra cứu thông tin kết<br>rúng tuyển |
| Thí sinh nhập số CN<br>vào các ô dưới đây<br>quả tr<br>Số CMND/CCCD<br>Nhập Số CMND/CCCD<br>Ngày sinh | 1ND/CCCD và ngày sinh<br>để tra cứu thông tin kết<br>rúng tuyển |

Q Tra cứu kết quả

Bước 1: Click

Bước 2: Nhập thông tin số CMND/CCCD và Ngày sinh

् Tìm kiếm

Bước 3: Trên đây là hướng dẫn thu hồ sơ đăng ký xét tuyển, khi triển khai các vướng mắc thí sinh liên hệ Ban truyền thông tư vấn tuyển sinh, Số điện thoại: 0866 366 115./.

#### Nơi nhận:

- Ban Giám hiệu:
- Các Phòng/Khoa:
- Lưu VT, PĐT.

#### HIỆU TRƯỞNG CHỦ TỊCH HỘI ĐỒNG TUYẾN SINH

(Đã ký)

Đào Xuân Cơ

11